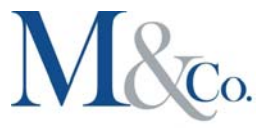

# How to Remit Taxes in Canada

This article includes step by step instructions to help guide you in paying provincial and federal taxes, payroll taxes, corporate taxes, and personal taxes. You can pay using multiple options, these include online banking, CRA my payment, paying in person and mailing a cheque.

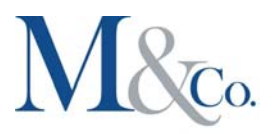

# Federal – Corporate Tax

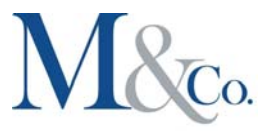

# Federal - Corporate Tax:

# Choice 1: Utilizing Your Business Bank Account for Online Banking

Prerequisites: In order to make corporate tax payments, it is necessary to enroll in your bank's tax and filing portal. The registration process might vary among banks. While some banks might require you to complete the registration in person and sign a form, others could have associated fees for this service (such as a setup fee of \$20 and monthly charges ranging from \$1 to \$2).

(Important Note: The terminology and sections may vary based on the specific bank you use. If you encounter difficulties during the setup, don't hesitate to contact your bank. They will guide you through the process.)

I. Locate the "Tax Filing Service" within the Pay Bills and Transfer Funds section.

(Note: This service has its distinct login separate from your regular online banking access and necessitates registration through your bank.)

2. Proceed by selecting the "Continue" option. This will lead you to the following screen:

| Urioase               | note payments must be entere                                                                                                 | d by midnight the day BEFORE due da         | te.                          |                                                                   |
|-----------------------|----------------------------------------------------------------------------------------------------|---------------------------------------------|------------------------------|-------------------------------------------------------------------|
|                       |                                                                                                    | and the second second                       |                              |                                                                   |
| Register              | ed payments and accounts                                                                                                    | View/cancel future transactions             | Transaction history          |                                                                   |
|                       |                                                                                                    |                                             |                              |                                                                   |
|                       |                                                                                                    |                                             |                              |                                                                   |
| egister               | red payments and acc                                                                                                    | counts                                      | digit Business N             | lumber with proper                                                |
| egister<br>Pay        | Add payment type Edit                                                                                                    | Remove Enter 9                              | digit Business N<br>digit su | lumber with proper                                                |
| egister<br>Pay        | red payments and acc<br>Add payment type Edit<br>Payment type •                                                              | Remove Enter 9                              | digit Business N<br>digit su | lumber with proper<br>uffix<br>Account number                     |
| egister<br>Pay        | Add payments and acc<br>Add payment type Edit<br>Payment type •<br>Federal - GST/HST Payment                                 | counts<br>Remove Enter 9                    | digit Business N<br>digit si | Aumber with proper<br>uffix<br>Account number<br>RT0001           |
| egister<br>Pay Select | red payments and acc<br>Add payment type Edit<br>Payment type •<br>Federal - GST/HST Payment<br>Federal Payroll Deductions • | tonly GST-P (GST-P)<br>Arrears EMPTX (PD7D) | digit Business N<br>digit si | Aumber with proper<br>uffix<br>Account number<br>RT0001<br>RP0001 |

3. Include the Payment Type as outlined below:

- Federal Corporation Income Tax Balance Due TX BAL (RC177). Choose this option when you are making a payment for a year-end balance owing.
- > Federal Corporation Tax Payments TXINS. Opt for this selection if you are settling a tax instalment.

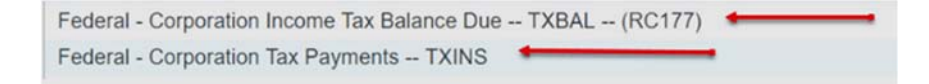

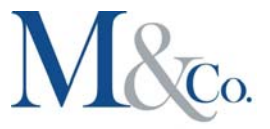

4. Proceed by clicking "Next."

5. Enter your tax account number and the start date of the fiscal year. Your account number should consist of your nine-digit business number directly followed by RC0001, without any spaces.

Example format: 123456789RC0001

6. Click "Done." This action will redirect you to the main page of the Tax Filing Service.

7. Choose the recently added payment type (Federal - Corporation Tax Payments - TXINS), and then click on the "Pay" option.

8. The subsequent screen appears as depicted below:

| Pay from<br>Chequing | Tax account to par<br>RC0001 |
|----------------------|------------------------------|
| Payment              |                              |
| Period ending        | Amount owing                 |
| yyyy mmm dd          | \$0.00                       |
|                      | Interim                      |
|                      | \$0.00                       |
|                      | Payment on filing            |
|                      | \$0.00                       |
| Payment date *       | Total payment *              |
| 2017 Nov 02          | \$0.00                       |

- Period ending refers to the culmination date of the fiscal year for which a year-end balance is owed. In the context of an
  instalment payment, it signifies the concluding date of the respective quarter (for instance, if you are making an instalment
  payment for the July 1 to September 30 quarter, you would enter 2023-09-30).
- If you are settling taxes owed from the previous year, insert the corresponding amount in the "Amount Owing" section. In the case of instalment taxes for the current fiscal year, input the payment amount under "Interim."
- Payment date denotes the day on which the specified sum will be deducted from your bank account. The earliest feasible
  payment date is consistently set as the following day.

9. Proceed to the "Next" step and verify the particulars of your payment.

Furthermore, you have the capability to establish upcoming payments at this stage. It's crucial to note that you retain the ability to revoke scheduled future payments, provided this is done before the scheduled payment day.

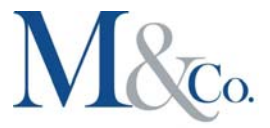

# Choice 2: CRA My Payment - You will need a Visa Debit Card

1. Head to CRA payment website located here: Pay here

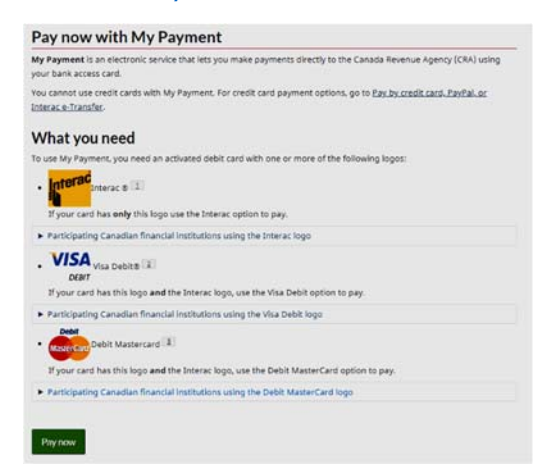

2. Within the Businesses category, opt for Corporation tax (T2), and subsequently, adhere to the six outlined steps to finalize your payment.

| Canada Revenue Agency                                                                       |  |  |  |
|---------------------------------------------------------------------------------------------|--|--|--|
| Select a payment                                                                            |  |  |  |
| Step 1 of 6                                                                                 |  |  |  |
| Summary of payments to be made: \$0.00                                                      |  |  |  |
| Individuals                                                                                 |  |  |  |
| Individual income tax (T1)     Child and family benefits payment     (Benefits and credits) |  |  |  |
| Businesses                                                                                  |  |  |  |
| • <u>GST/HST</u>                                                                            |  |  |  |
| Payroll source deductions                                                                   |  |  |  |
| <u>Corporation income tax (T2)</u>                                                          |  |  |  |
| Excise duty                                                                                 |  |  |  |
| Excise tax                                                                                  |  |  |  |
| <u>Fuel Charge</u> Air travellor's socurity charge (ATSC)                                   |  |  |  |
| Tay on insurance premiums                                                                   |  |  |  |
| Softwood lumber products export charge                                                      |  |  |  |
| Nova Scotia Workers' Compensation Board                                                     |  |  |  |
| Information returns penalty                                                                 |  |  |  |

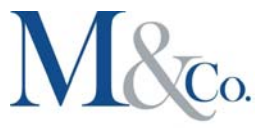

### Choice 3: In-Person Payment at Your Bank

Prerequisites: It is essential to bring the original Notice of Assessment to the bank, which implies that you should have filed your taxes at least two weeks ahead of your payment deadline.

Additionally, you are required to present a remittance voucher. This remittance voucher will be sent to you by the CRA through mail a few days before your fiscal year-end. It can also be requested online here: <u>https://www.canada.ca/en/revenue-agency/services/tax/businesses/topics/corporation-payments/make-a-payment/payment-vouchers.html</u>

### **Choice 4: Sending a Cheque by Mail**

Prerequisites: Factor in the mailing duration to ensure that your payment reaches the CRA before the stipulated payment deadline.

I. Create the cheque in favor of the "Receiver General for Canada."

2. On the cheque, inscribe your business number (e.g., 123456789RC0001) and indicate the specific period for which the payment is intended (e.g., 2023-01-01 to 2023-12-31).

3. Dispatch the cheque to:

Canada Revenue Agency PO Box 3800 STN A Sudbury ON P3A 0C3

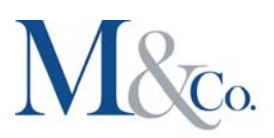

# Personal Taxes

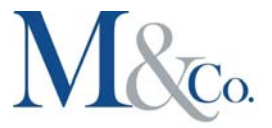

# Personal Taxes:

### Choice 1: Utilizing your personal bank account for online banking

(Each bank has its unique procedures. Should you encounter any difficulties during the setup process, don't hesitate to contact your bank for assistance. They should be capable of guiding you through the steps.)

- I. Navigate to the Pay Bills section.
- 2. Select the option labeled Add Payee. Look up CRA.
- 3. Enter the payee details as follows:
  - For year-end balance owed: <u>CRA PIT Amount of Tax Owed</u>
  - > For personal tax installment: Federal Personal Tax Instalment TXINS

If your search yields a specific option for the particular tax year you are filing for (CRA PIT - 2023 Tax Return), make sure to choose that alternative.

4. When prompted for the account number, input your Social Insurance Number (SIN).

5. After successfully adding the payee, proceed to settle your balance in a manner similar to how you handle your other bill payments.

## Choice 2: CRA My Payment - You will need a Visa Debit Card

1. Head to CRA payment website located here: Pay here

| My Payment is an electronic servic                        | e that lets you make payments directly to the Canada Revenue Agency (CRA) using        |
|-----------------------------------------------------------|----------------------------------------------------------------------------------------|
| your bank access card.                                    |                                                                                        |
| You cannot use credit cards with M<br>Interac e-Transfer. | y Payment. For credit card payment options, go to <u>Pay by credit card. PayPal.or</u> |
| What you need                                             |                                                                                        |
| To use My Payment, you need an a                          | ctivated debit card with one or more of the following logos:                           |
| • Interac (1)                                             | use the Interac option to pay.                                                         |
| Participating Canadian financia                           | l institutions using the Interac logo                                                  |
| VISA Visa Debite                                          |                                                                                        |
| If your card has this logo and t                          | he Interac logo, use the Visa Debit option to pay.                                     |
| Participating Canadian financia                           | l institutions using the Visa Debit logo                                               |
| • More ever Debit Mastercard                              |                                                                                        |
| If your card has this logo and t                          | he Interac logo, use the Debit MasterCard option to pay.                               |
| Participation Canadian financia                           | Institutions using the Debit MasterCard logo                                           |

2. Within the Individuals category, opt for Individual Income Tax (TI), and subsequently, adhere to the six outlined steps to finalize your payment.

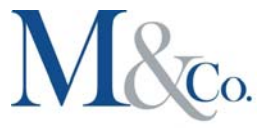

# Canada Revenue Agency

# Select a payment

Step 1 of 6

Summary of payments to be made: \$0.00

#### Individuals

- Individual income tax (T1)
- <u>Child and family benefits payment</u>
   (Benefits and credits)

#### **Businesses**

- <u>GST/HST</u>
- Payroll source deductions
- <u>Corporation income tax (T2)</u>
- Excise duty
- Excise tax
- Euel Charge
- Air traveller's security charge (ATSC)
- <u>Tax on insurance premiums</u>
- Softwood lumber products export charge
   Nove Sectio Workers' Comparison Reserved
- Nova Scotia Workers' Compensation Board
- Information returns penalty

#### Choice 3: Make an in-person payment at your bank

Requirements: You are required to bring your **authentic Notice of Assessment to the bank**. This implies that you must file your taxes and HST a minimum of two weeks before the payment due date.

Take along a remittance voucher to your bank and proceed to execute your payment. We have these vouchers readily available, so kindly get in touch with us if you intend to utilize this payment method. Note these vouchers are for personal tax payment not corporations.

#### Choice 4: Send a Cheque by Mail

Create the cheque in favor of the "Receiver General for Canada."

Include your social insurance number on the cheque along with the taxation year the payment relates too (*I.e.* 123456789 – 2023 *Tax Year*) (This is crucial, as the payment may encounter processing issues without your SIN.)

Dispatch the cheque to:

Canada Revenue Agency PO Box 3800 STN A Sudbury ON P3A 0C3

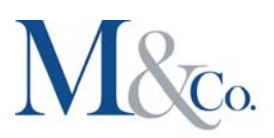

# Payroll Remittance

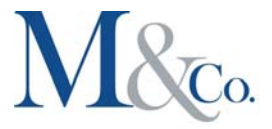

# **Payroll Remittance:**

## Choice I: Online Banking via Your Business Bank Account

Prerequisites: To make any corporate tax payments, it's necessary to enroll in your bank's tax and filing portal. The registration process can vary among banks. Some may require an in-person registration along with a signed form, while others might impose service fees (a setup fee of \$20 and monthly charges ranging from \$1 to \$2).

I. Locate the "Tax Filing Service" within the Pay Bills and Transfer Funds section.

2. Proceed by selecting the "Continue" option.

3. Add the Payment Type according to the following categories:

- Federal Payroll Deductions Regular/Quarterly EMPTX (PD7A). Choose this option if you are making monthly or quarterly payroll remittances.
- Federal Payroll Source Deduction Balance Due EMPBD (PD4R). Opt for this if you are settling a balance after T4s have been prepared.
- > Federal Payroll Deductions Arrears EMPTX (PD7D). Select this if you are making payments for interest and/or penalties.

4. Click "Next."

5. Enter your tax account number and the fiscal year's start date. Your account number should consist of your nine-digit business number immediately followed by RP0001, without any spaces. Example format: 123456789RP0001.

6. Click "Done." This action will take you back to the main page of the Tax Filing Service.

- 7. Choose the payment type you added in step 3 and then click on the "Pay" option.
- 8. The subsequent screen will appear as follows:

| Tax Payment & Filing           |              |           |          |                                                       | Suprou          |
|--------------------------------|--------------|-----------|----------|-------------------------------------------------------|-----------------|
| Make a payment - specif        | details      |           |          |                                                       | BHO Curture and |
|                                |              |           |          |                                                       | PFS ID: 18573   |
| Payment to Federal - Corporati | on Tax Insta | liments   |          |                                                       |                 |
| Pay from                       | Sel          | ect en ec | count >> | *                                                     |                 |
| Tax account to pay             | Sel          | ect en ec | count >> | *                                                     |                 |
| Reporting month end            | 31.0         | hecembe   | r 2006   | 4                                                     |                 |
| Fiscal year end                | 31           | Dec       | 2007     | ]                                                     |                 |
| Due date                       | 31           | Dec       | 2006     |                                                       |                 |
| Arrears payment                | 5            |           |          | to pay an outstanding balance owing                   |                 |
| installment payment            | 5            |           |          | to make instalinent payments                          |                 |
| Payment on annual filing       | 5            |           |          | to pay your tax balance owing when filing your return |                 |
| Total payment                  | \$           |           |          |                                                       |                 |
|                                |              |           | Linner   |                                                       |                 |

- Payment Source: Bank account from which the payment will be withdrawn.
- Tax Account for Payment: Your 9-digit business number followed by RP0001.
- If your payment pertains to a specific month, enter the payroll period for which you are making the payment under "Reporting month end," and then specify the amount under "installment payment."
- If you, as the business owner, are making a payment for your predetermined annual salary or settling the amount owed after T4 preparation, indicate the "fiscal year end" and provide the payment amount under "payment on annual filing."
- For payments related to arrears (interest and penalties), provide the "fiscal year end" for the arrears and input the amount in the "arrears payment" field.

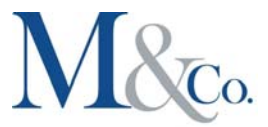

8. The payment date signifies the day when the funds will be withdrawn from your bank account. The earliest available payment date is always tomorrow's date.

9. Proceed to the next step and review the payment details to confirm accuracy.

You have the option to arrange payments for future dates. Furthermore, it's possible to cancel future payments, provided you initiate the cancellation before the scheduled payment date.

### Choice 2: CRA My Payment - You will need a Visa Debit Card

I. Head to CRA payment website located here: Pay here

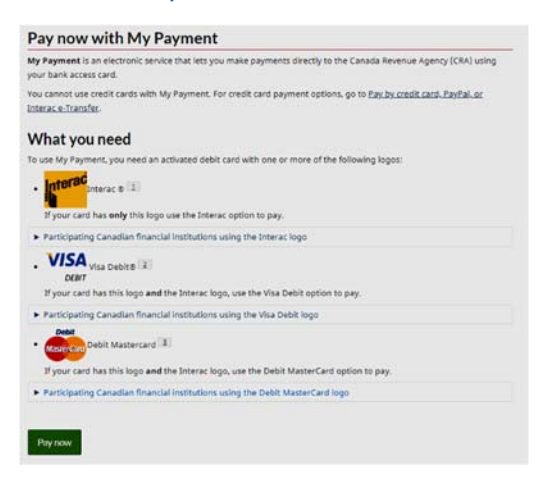

- 2. Within the Businesses category, opt for Payroll Source Deductions, and subsequently, adhere to the six outlined steps to finalize your payment.
- 3.

| Canada Revenue Agen                                                                                                    | су                   |
|----------------------------------------------------------------------------------------------------|----------------------|
| Select a payment                                                                                                    |                      |
| Step 1 of 6                                                                                                    |                      |
| Summary of payments to be made:                                                                                                    | \$0.00               |
| Individuals                                                                                                    |                      |
| Individual income tax (T1)     Child and family benefits payment<br>(Benefits and credits)                                                                     | 1 <b>O</b>           |
| Businesses                                                                                                    |                      |
| GST/HST     Payroll source deductions     Corporation income tax.(T2)     Excise duty     Excise tax     Fuel Charge     Air traveller's security charge.(ATS) | <u>SC</u> )          |
| Tax on insurance premiums     Softwood lumber products export     Nova Scotia Workers' Compensat     Information returns penalty.                              | charge<br>lion Board |

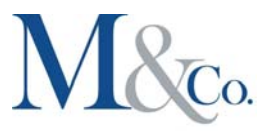

# **Choice 3: Bank Payment Option**

Prerequisites: It is imperative to possess your original Notice of Assessment while visiting the bank. Therefore, ensure you have filed your taxes and GST at least two weeks prior to the payment deadline.

Additionally, bring along the personalized payroll remittance voucher that has been dispatched to you via mail.

## Choice 4: Cheque Payment via Mail

Prerequisites: Factor in the mailing duration to guarantee your payment reaches the CRA before the stipulated deadline.

Create the cheque in favor of the "Receiver General for Canada." On the cheque, inscribe your Payroll Business Identification Number (BIN) (e.g., 123456789RP0001) as well as the duration for which the payment is being made (e.g., 2023-01-01 to 2023-12-31).

Dispatch the cheque to: Canada Revenue Agency PO Box 3800 STN A Sudbury ON, P3A 0C3

Remember to enclose a clear note specifying whether the payment is intended for arrears or a balance owed.

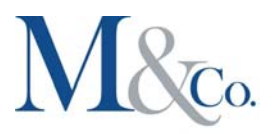

# (HST) Harmonized Sales Tax

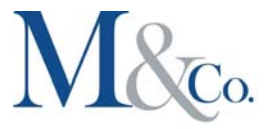

# (HST) Harmonized Sales Tax:

Choice I: Utilizing Your Business Bank Account for Online Banking

Prerequisites: To settle corporate taxes, it is essential to enroll in your bank's tax and filing portal. Depending on the bank, there might be variations in requirements. Some banks might necessitate in-person registration along with a signed form, while others could impose charges for this service (a setup fee of \$20 and monthly fees ranging from \$1 to \$2).

(Please be aware that the terminology and sections could differ based on your specific bank. Feel free to contact your bank if you have any inquiries.)

I. Locate the **"Tax Filing Service**" within the Pay Bills and Transfer Funds section.

2. Proceed by selecting the "Continue" option.

3. Add the Payment Type using the following categories:

- Federal GST/HST Balance Due -- GST B -- (RC177)
- Federal GST/HST Balance Due -- GST B -- (RC177)

(Note: The exact terminology and fields might vary depending on the bank's interface.)

Keep in mind that the wording and fields could vary based on your bank. If you encounter any uncertainties, do not hesitate to reach out to your bank for clarification.

Federal - GST/HST Balance Due -- GST-B -- (RC177) Federal - GST/HST Payment only -- GST-P -- (GST-P)

Click on the "Next" button.

5. Enter your tax account number. Your account number should consist of your nine-digit business number directly followed by RT0001, without any spaces.

Example format: 123456789RT0001

6. Click the "Done" button.

7. This action will redirect you to the main page of the Tax Filing Service.

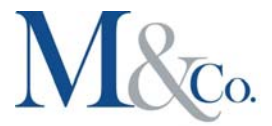

| Fiease                | e note payments must be entere                                                              | d by midnight the day BEFORE due da          | te.                           |                                                       |
|-----------------------|---------------------------------------------------------------------------------------------|----------------------------------------------|-------------------------------|-------------------------------------------------------|
|                       |                                                                                             |                                              |                               |                                                       |
| Register              | ed payments and accounts                                                                    | View/cancel future transactions              | Transaction history           |                                                       |
|                       |                                                                                             | ounto                                        |                               |                                                       |
| egister               | red payments and acc                                                                        | ounts                                        |                               |                                                       |
| ay                    | Add payment type Edit                                                                       | Remove Enter 9                               | digit Business Nu<br>digit su | umber with proper                                     |
| egister<br>Pay Select | Add payment type Edit Payment type +                                                        | Remove Enter 9                               | digit Business No<br>digit su | umber with proper<br>ffix<br>Account number           |
| Select                | Add payment type Edit Payment type • Federal - GST/HST Payment                              | Remove Enter 9                               | digit Business Nu<br>digit su | umber with proper<br>ffix<br>Account number<br>RT0001 |
| Select                | Add payment type Edit Payment type • Federal - GST/HST Payment Federal Payroll Deductions - | t only GST-P (GST-P)<br>Arrears EMPTX (PD7D) | digit Business No<br>digit su | Account number<br>RT0001<br>RP0001                    |

8. Choose the newly added payment type (Federal - GST/HST Balance Due -- GST B -- (RC177)) and then proceed to click on the "Pay" option.

# Choice 2: CRA My Payment - You will need a Visa Debit Card

I. Head to CRA payment website located here: Pay here

| My Payment is an electronic servi<br>your bank access card. | ce that lets you make payments directly to the Canada Revenue Agency (CRA) using         |
|-------------------------------------------------------------|------------------------------------------------------------------------------------------|
| You cannot use credit cards with N<br>Interac e-Transfer    | ty Payment. For credit card payment options, go to <u>Pay by credit card, PayPal, or</u> |
| What you need                                               |                                                                                          |
| To use My Payment, you need an a                            | critivated debit card with one or more of the following logos:                           |
| Participating Canadian financi                              | al institutions using the Interac logo                                                   |
| . VISA Visa Debite                                          | the Interest inco. use the Vice Dahit action to pay.                                     |
| Participating Canadian financi                              | al institutions using the Visa Debit logg                                                |
| Content Debit Mastercard                                    | E the Interac logo, use the Debit MasterCard option to pay.                              |
| Participating Canadian Reapel                               | al institutions using the Dabit MasterCard loop                                          |

2. Within the Businesses category, opt for GST/HST, and subsequently, adhere to the six outlined steps to finalize your payment.

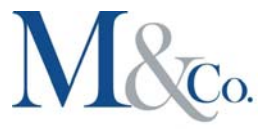

| Canada Revenue Agency                                                                                                |  |  |  |
|----------------------------------------------------------------------------------------------------|--|--|--|
| Select a payment                                                                                                    |  |  |  |
| Step 1 of 6                                                                                                    |  |  |  |
| Summary of payments to be made: \$0.00                                                                               |  |  |  |
| Individuals                                                                                                    |  |  |  |
| <ul> <li>Individual income tax (T1)</li> <li>Child and family benefits payment<br/>(Benefits and credits)</li> </ul> |  |  |  |
| Businesses                                                                                                    |  |  |  |
| • <u>GST/HST</u>                                                                                                    |  |  |  |
| Payroll source deductions                                                                                            |  |  |  |
| <u>Corporation income tax (12)</u> Excise duty                                                                       |  |  |  |
| Excise tax                                                                                                    |  |  |  |
| Euel Charge                                                                                                    |  |  |  |
| <ul> <li>Air traveller's security charge (ATSC)</li> </ul>                                                           |  |  |  |
| Tax on insurance premiums                                                                                            |  |  |  |
| Softwood lumber products export charge                                                                               |  |  |  |
| Nova Scotia Workers' Compensation Board                                                                              |  |  |  |

## Choice 3: In-Person Payment at Your Bank

Requirements: It's essential to carry the original Notice of Assessment when visiting the bank, which implies that you should complete your tax and GST filings at least two weeks before your payment due date.

Additionally, it's necessary to bring along the personalized remittance voucher that you have received via mail. If you've provided it to us, we will return it to you duly filled out. In case you didn't receive one by mail, you can expect to receive it a few days before your GST period ends or a few days after we have filed the GST Return. Please note that we do not possess generic remittance vouchers for GST, as the CRA has discontinued their issuance and does not accept photocopies.

## Choice 4: Sending a Cheque by Mail

Prerequisites: Factor in the time required for mailing to ensure your payment reaches the CRA prior to the payment deadline.

I. Create the cheque in favor of the "Receiver General for Canada."

2. On the cheque, inscribe your GST number (e.g., XXXXX XXXX RT 0001) and the specific period for which you are making the payment (e.g., 2020-01-01 to 2020-12-31).

3. Dispatch the cheque to:

Canada Revenue Agency PO Box 3800 STN A Sudbury ON P3A 0C3

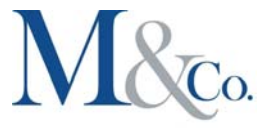

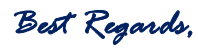

Atul Mehra

In extraordinary times like these, being here for you is our primary concern. Thank you for your business and for your trust in our team.

Atul Mehra, CA, CPA Managing Director M & Co. Chartered Accountants Professional Corporation 5025 Orbitor Drive, Building 2, Second Floor Mississauga, Ontario L4W 4Y5 Mobile: 416-727-7875 Telephone: 905-474-3211 Extension 121

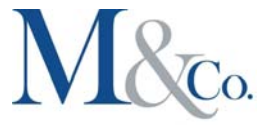

 Facsimile:
 905-474-5591

 Email:
 atul.mehra@MandCo.ca

 Web:
 www.MandCo.ca

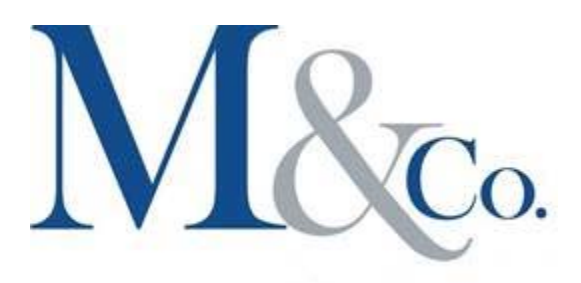

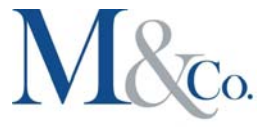

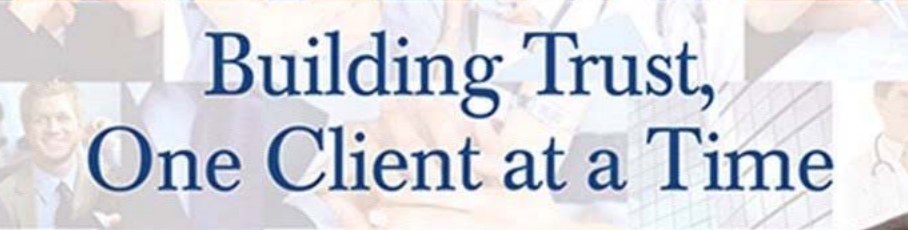

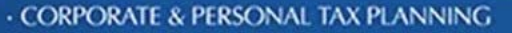

ġ

- · ANNUAL FINANCIAL STATEMENT PREPARATION
- · CORPORATE & PERSONAL TAX RETURN PREPARATION
- TAX STRUCTURE ADVISORY & IMPLEMENTATION STRATEGIES
- · FAMILY TRUST, ESTATE & RETIREMENT PLANNING
- MERGERS & ACQUISITIONS ADVISORY
- AUDIT & REVIEW ENGAGEMENTS FOR FINANCING
- INITIAL PUBLIC OFFERINGS USA & CANADA

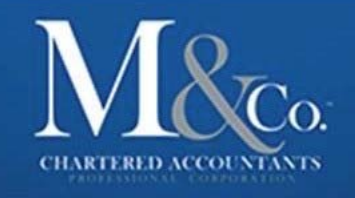